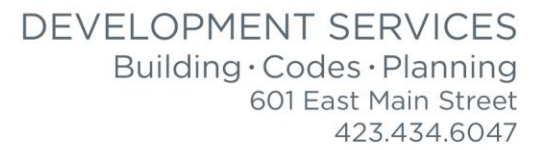

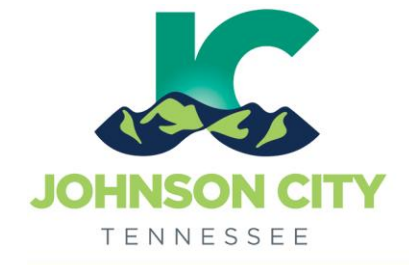

# City of Johnson City – CityView Portal – Registration & Viewing Permits

Revised 3/4/2019

Go to <u>www.johnsoncitytn.org</u>

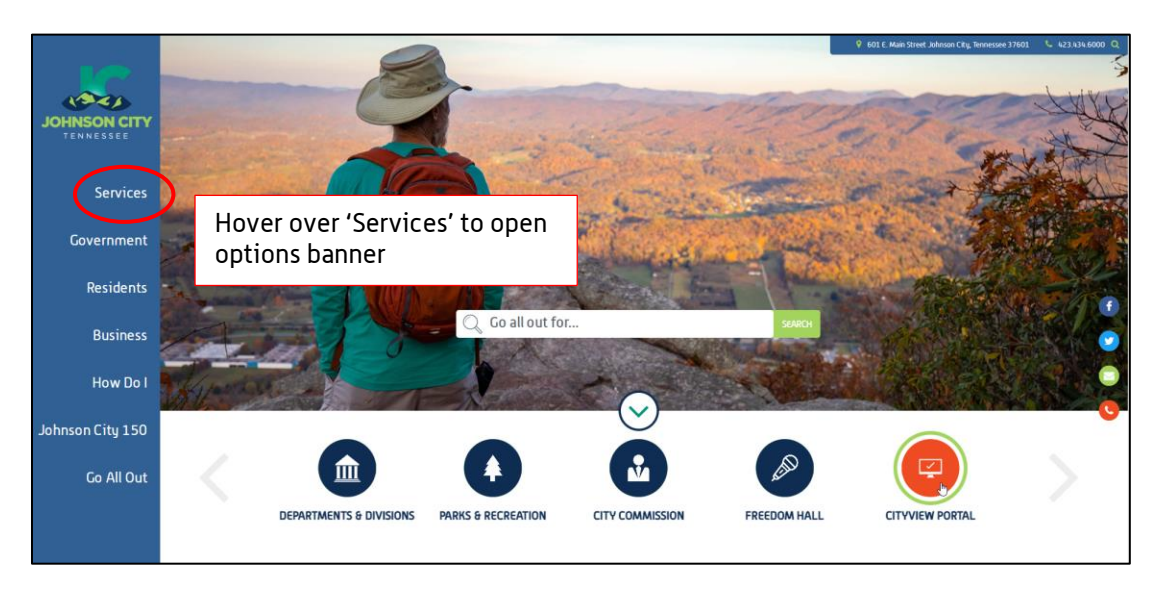

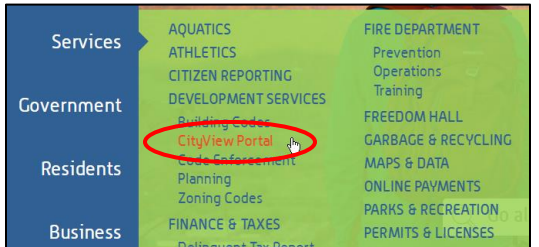

OR, go to: https://jc-cityviewweb.johnsoncitytn.org/CityViewPortal/

# Click 'Register'

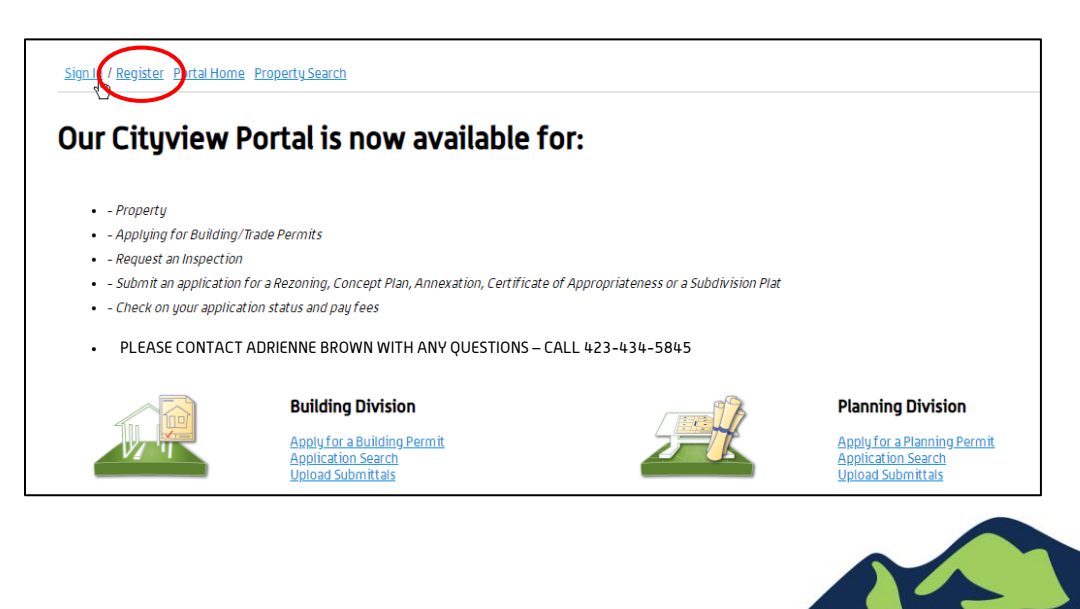

#### City of Johnson City – CityView Portal – Registration & Viewing Permits Revised 3/4/2019

## Register a New Portal Account

#### Step 1: Create Account

| <b>tep 1:</b><br>reate Account                      | Step 2:<br>Contact Information                                                                             | Step 3:<br>Registration Complete                                                                                                    |
|-----------------------------------------------------|----------------------------------------------------------------------------------------------------|----------------------------------------------------------------------------------------------------|
|                                                     | Welcome to City of Johnson Ci                                                                              | ity Portal Registration                                                                                                    |
| Please enter your email address and cl              | noose a password                                                                                           |                                                                                                    |
| IOTE: The email address you enter is the email addr | ess that we will use to communicate with you regard                                                        | ding your account profile and services you request.                                                                                   |
| Email Address (this is your l                       | e.g. jdoe@domain.com<br>It is important that you provide a valid,<br>before you can use your account. We w | l, working email address that you have access to, as it must be verified<br>will never sell or disclose your email address to anyone. |
| Password (min. 8 ch                                 | aracters)*                                                                                                 |                                                                                                    |
| Confirm F                                           | Password*                                                                                                  |                                                                                                    |
|                                                     | CANCEL NEXT STEP: CONTACT INFORMATION                                                                      |                                                                                                    |

<u>Please note</u>: There will be a verification email sent before registration is complete, you will not be able to log in until you receive the email and click the link. This email address will receive all permit, application, and portal information.

If you do not see that you have received the email within 30 minutes, please check your SPAM folder.

## Step 2: Contact Information

| Sign In / Register Portal Home Property Se       | arch                           |                                  |  |  |  |
|--------------------------------------------------|--------------------------------|----------------------------------|--|--|--|
| Step 1:<br>Create Account                        | Step 2:<br>Contact Information | Step 3:<br>Registration Complete |  |  |  |
| Contact Information                              |                                |                                  |  |  |  |
| Would you like to associate your account with an | existing Contractor license?   | VES NO                           |  |  |  |
|                                                  | PREVIOUS STEP:CREATE ACCOUNT   | Click 'No'                       |  |  |  |

The system may recognize your email address from your contractor information in our system. If you would like to link to the existing information, click 'YES' and you will not have to enter any additional info, you will only need to complete the registration within your email.

If you ARE a contractor, but want to set up a personal account separate from your contractor account, click 'No', not a contractor. The account can be linked to your contractor account after it is set up.

| Would you like to associate your account with an existing Contractor license? | No         |
|-------------------------------------------------------------------------------|------------|
| Would you like to associate your account with an existing Business license?   | VES NO     |
| PREVIOUS STEP:CREATE ACCOUNT                                                  | Click 'No' |

Step 3: Enter Contact Information

| Sign In / Register Portal Hom<br>Step 1:<br>Create Account                                  | ne <u>Property Search</u><br>Step 2:<br>Contact Informat | ion                                                                 | Step 3:<br>Enter Contact Information                                   | Step 4:<br>Registra                                               | ation Complete                                 |
|---------------------------------------------------------------------------------------------|----------------------------------------------------------|---------------------------------------------------------------------|------------------------------------------------------------------------|-------------------------------------------------------------------|------------------------------------------------|
| Can be your<br>company /<br>business name<br>or a personal<br>account                       | Name: •<br>Preferred Contact Method: •                   | New Conta<br>Required information is                                | ct Information<br>indicated with an asterisk (*).                      |                                                                   |                                                |
| - Address<br>Fill in Compan<br>Business or<br>Personal<br>Address Here<br>- Mailing Address | <b>Y</b> , Search for address                            | gin typing a street address<br>pears, please select it from<br>low. | above and we will search existing<br>the list. If you cannot find your | ng locations within the jurisdic<br>address, you can enter it mar | tion. If your location<br>nually in the fields |
| Ado                                                                                         | Same as Location Address:                                |                                                                     |                                                                        |                                                                   |                                                |
|                                                                                             | City/State/Zip•<br>** Please do not u                    | se a project ac                                                     | Idress for the acc                                                     | count registratio                                                 | )n **                                          |

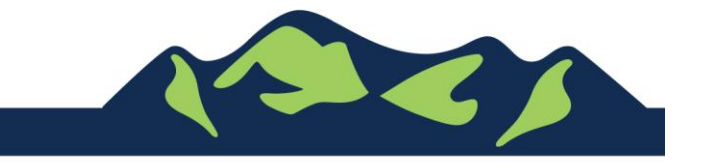

# City of Johnson City – CityView Portal – Registration & Viewing Permits Revised 3/4/2019

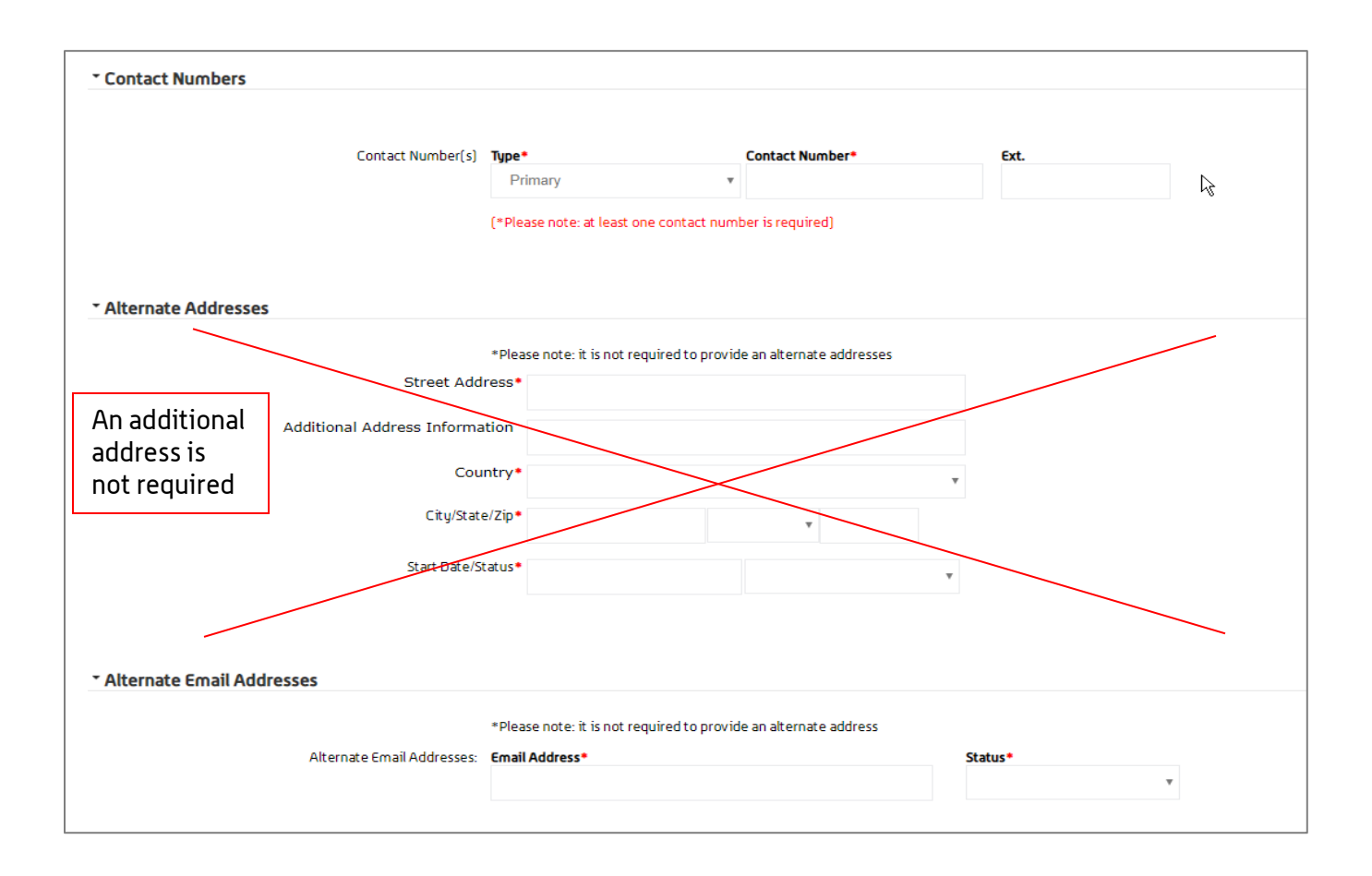

| * Alternate Contact Numbers |                         |                                          |                             |             |         |
|-----------------------------|-------------------------|------------------------------------------|-----------------------------|-------------|---------|
|                             | *Plea                   | se note: it is not required to provide a | an alternate contact number |             | R       |
| Тур                         | e*                      | Contact Number*                          | Ext.                        | Start Date* | Status* |
|                             |                         |                                          |                             |             |         |
|                             |                         |                                          |                             |             |         |
|                             |                         |                                          |                             |             |         |
| PREVIOUS STE                | EP: CONTACT INFORMATION | NEXT STEP: COMPLETE REGISTRATION         |                             |             |         |
|                             |                         |                                          |                             |             |         |
|                             |                         | Powered by <u>CityView</u>               | Ð                           |             |         |

<u>Please note</u>: There will be a verification email sent before registration is complete, you will not be able to log in until you receive the email and click the link. This email address will receive all permit, application, and portal information.

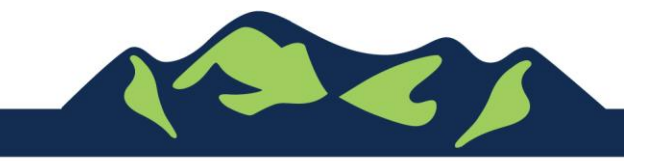

Page 4 of 5

#### City of Johnson City – CityView Portal – Registration & Viewing Permits Revised 3/4/2019

View your Associated Projects

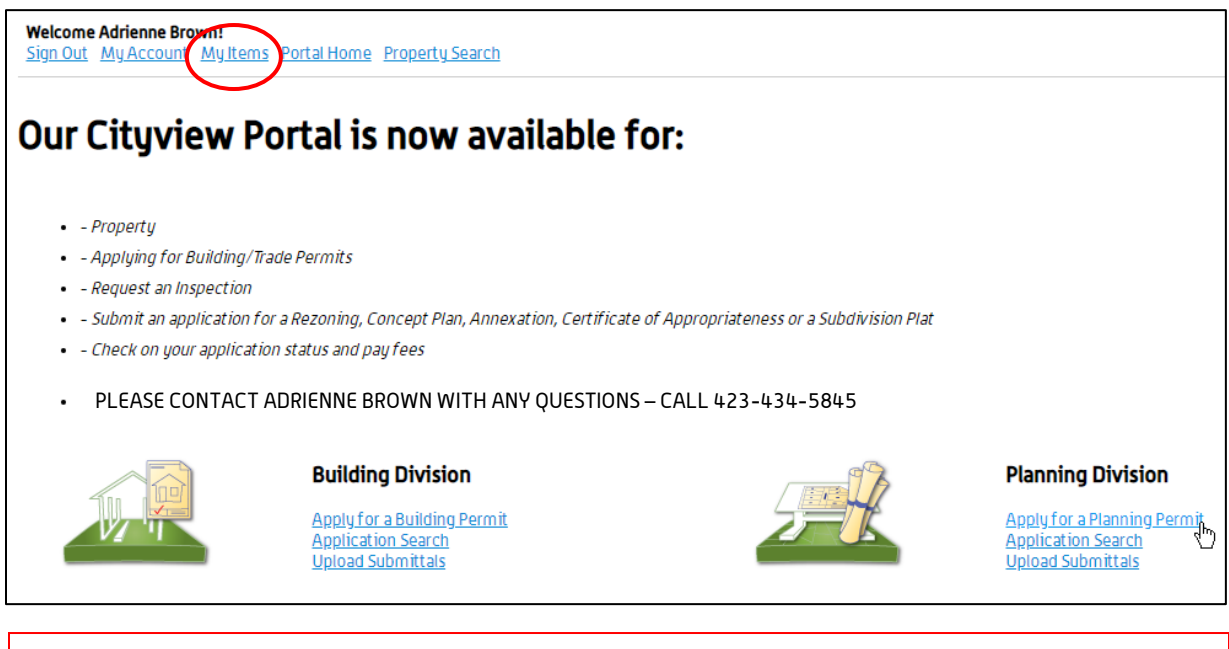

Once Registration is complete, sign in to your account. Click 'My Items', then click the appropriate application category. All of your related applications and permits will be shown. Sort by any of the column headers, Reference Number, Address, Type, etc.

| row next to each section. |                           |
|---------------------------|---------------------------|
|                           |                           |
|                           |                           |
|                           |                           |
|                           |                           |
|                           |                           |
|                           |                           |
|                           |                           |
|                           | row next to each section. |

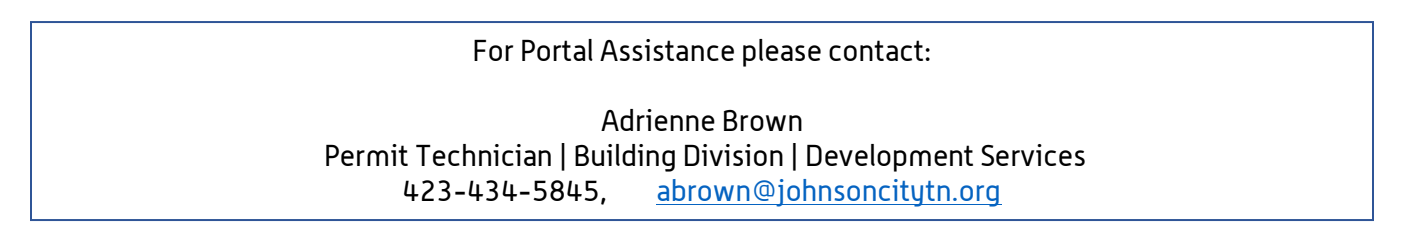

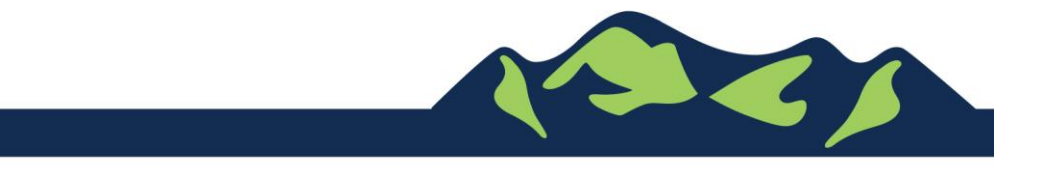

Page 5 of 5